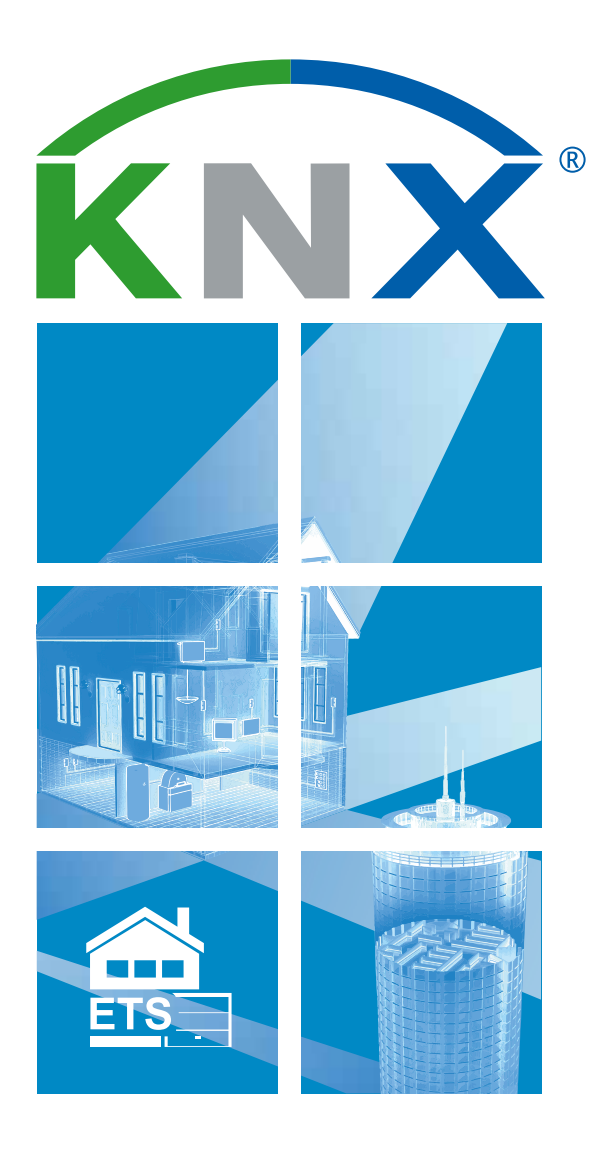

## ETS Inside – Komma igång

### Få igång installationen i 8 enkla steg

# ETS Inside – Komma igång

#### Få igång installationen i 8 enkla steg

ETS Inside är ett kraftfullt och enkelt verktyg för konfigurering av din KNXinstallation. Följ helt enkelt de 8 stegen som beskrivs och ge din fastighet vad den förtjänar – en fullt funktionell KNX-installation.

#### Anslut ETS Inside till din KNX- installation

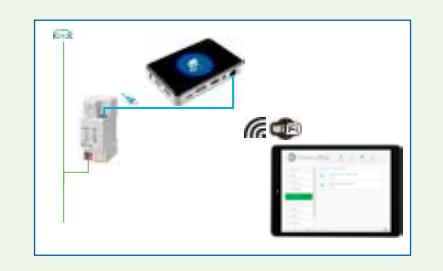

En stor fördel med ETS Inside är att är en del av installationen och dessutom verktyget för att konfigurera alla anslutna KNX-apparater. Installera helt enkelt en KNX produkt med ETS Inside Server i ditt projekt och du är snart klar för drifttagning.

Du kan även använda en helt vanlig dator eller en minidator (t.ex. Raspberry Pi, Intel NUC osv.). Installera ETS Inside Server på denna dator och anslut den till din installation via USB eller KNXnetIP.

#### Installera ETS Inside-appen i din smartphone, surfplatta eller dator

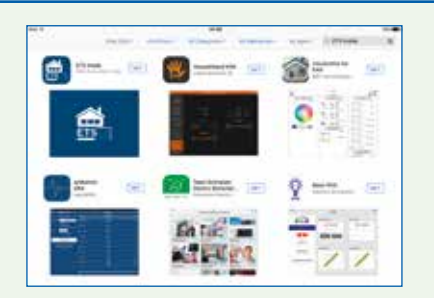

ETS Inside-appen finns tillgänglig för Android, iOS och Windows. ETS Inside- appen kan laddas ner kostnadsfritt från Google Play Store, App Store eller Windows Store. Efter att ha installerat appen så är du nu klar för konfiguration och drifttagning.

3

#### Länka din smartphone, surfplatta eller dator till installationen med ETS Inside Server

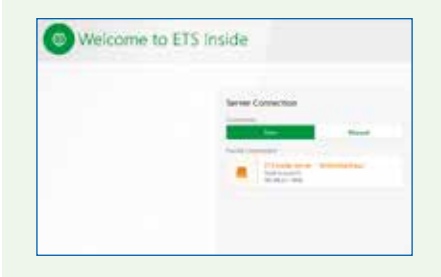

När KNX-installationen anslutits till ETS Inside Server och appen installerats på din mobila enhet kan du påbörja inställningar och konfiguration. Det rekommenderade tillvägagångssättet är:

- ställ in anslutningen på Auto.
- välj den projektanslutning som du önskar (USB eller KNXnetIP) för att fortsätta med drifttagningen av KNX-installationen.

Du kan även ansluta till installationen manuellt.

#### Välj lösenord för ETS Inside

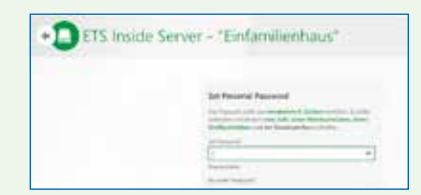

Så snart du har länkat din mobila enhet med projektet ska du skapa ett lösenord. Detta lösenord säkrar din installation mot obehörig åtkomst. När du har angett ett lösenord kan du fortsätta med en fullständig drifttag- ning av installationen utan några begränsningar av funktionaliteten.

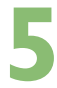

#### Skapa ditt projekt

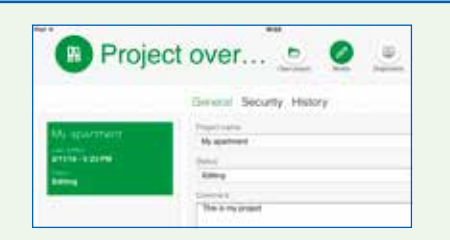

Ge ett namn åt ditt ETS Inside-projekt, välj projektets status och lägg till kommentarer till projektet. Navigera till Projektöversikten genom att trycka på det markerade projektet eller på knappen "Öppna projekt". Lägg till byggnadselement till projektet, t.ex. "Elcentraler", "Våningar", "Korridorer", "Rum" osv.

#### Lägg till apparater från KNX-onlinekatalogen

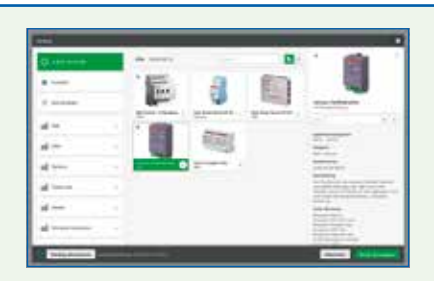

När projektet och byggnadsstrukturen har ställts in kan du börja lägga till apparater i varje rum. För detta ändamål kan du använda dig av KNX- onlinekatalogen som automatiskt innehåller alla certifierade KNX- apparater för ETS Inside.

#### Konfigurera, länka och ladda ner

| Inel Access |                  | manue à faire                                                                                                    |
|-------------|------------------|----------------------------------------------------------------------------------------------------|
|             | a three second   | and the second second s |
| a dilin.i.  | 3<br>3<br>3<br>6 | Constraints Constraints Constraints Constraints Constraints Constraints Constraints Constraints Constraints Constraints Constraints Constraints Constraints                                                                                                    |

Nu när alla apparater lagts till kan du börja skapa funktioner och grupper samt därefter länka kanaler till dessa. Du kan även använda ETS Inside för att redigera parametrar även under drifttagningen eller efter att projektet slutförts. När allt är klart kan du ladda ner konfigurationen till dina KNXapparater.

## 8

#### Overlämna projektet till slutanvändaren

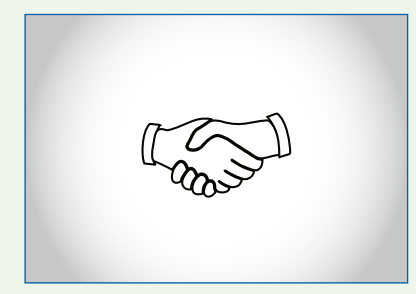

Tryck på knappen "Delivery" på fliken för Projektdetaljer när du är klar. När kunden loggat in visas ETS Inside-appens Projektöversikt i läget "Ownership" och installatörens lösenord blir ogiltigt. I läget "Ownership" kan slutkunden göra personliga ändringar som installatören gjort tillgängliga i förväg – detta är bara en av de nya och revolutionerande funktionerna i ETS Inside\*.

\* Funktionen blir tillgänglig från andra halvan av 2017.

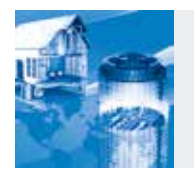

Besök ETS Inside-appens webbsida för mer information om användning, egenskaper, fördelar, riktlinjer, ofta ställda frågor m.m. på http://etsinside.knx.org.

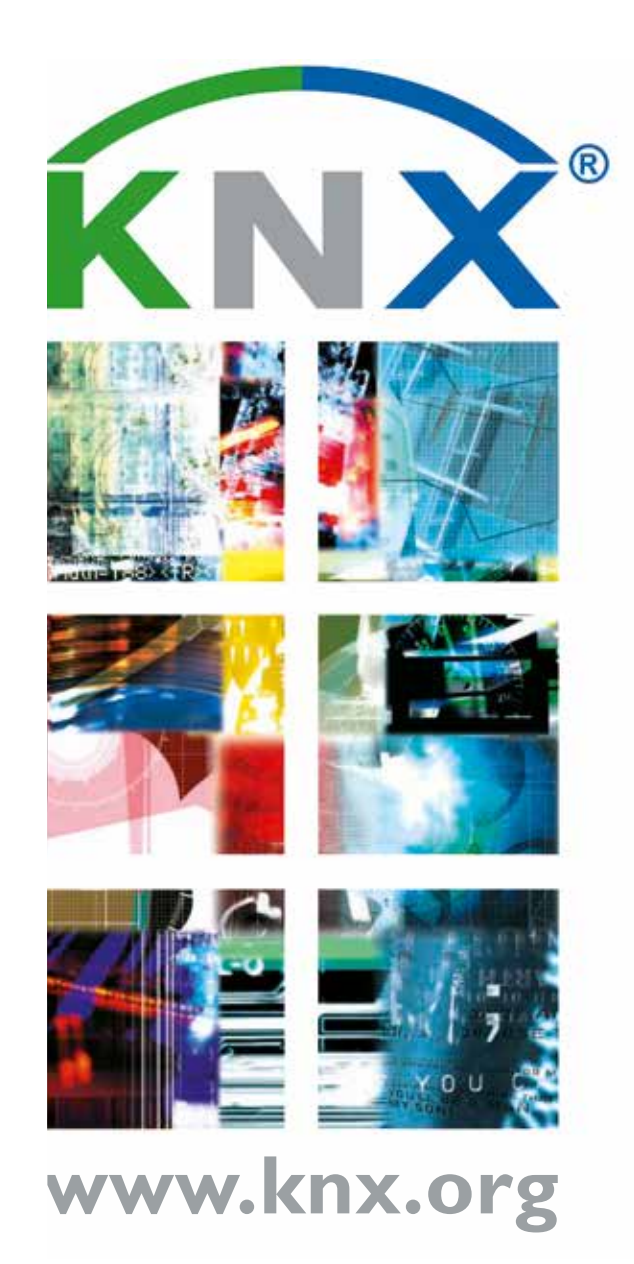